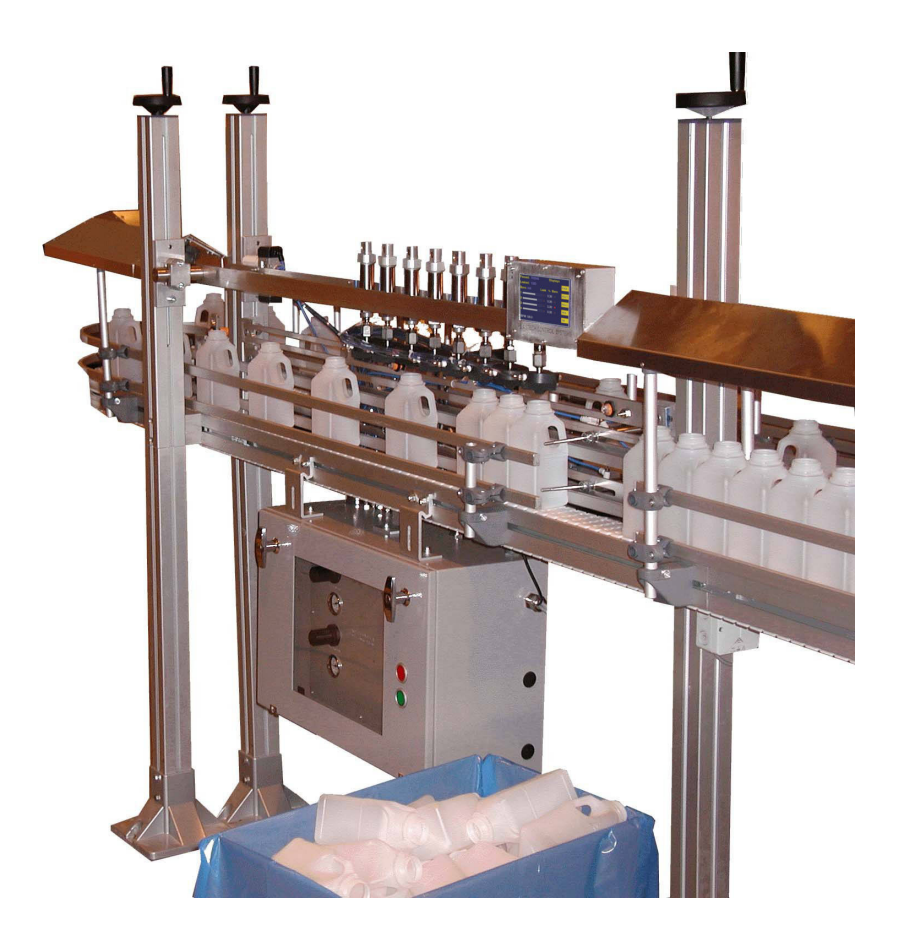

# LTU5000

**Conveyor Fed Bottle Leak Detector** 

# **User Guide**

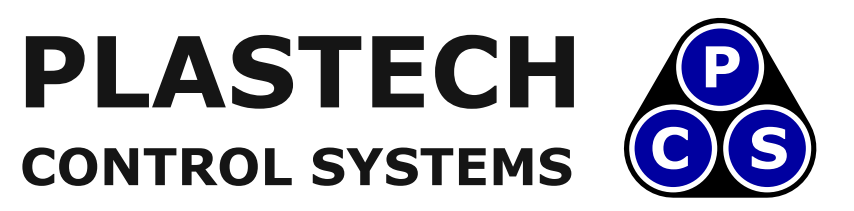

www.plastech-controls.com

Covers Model Numbers

LTU5000-1 LTU5000-2 LTU5000-3 LTU5000-4 LTU5000-5 LTU5000-6 LTU5000-8 LTU5000-10 LTU5000-12

## **SAFETY WARNING**

Electrical machinery contains hazardous voltages. Installation, servicing and adjustment is only to be performed by qualified personnel. Do not tamper with this device.

# Contents

| 1             | Overview                                                                                                    | 5         |
|---------------|----------------------------------------------------------------------------------------------------|-----------|
| •Fea          | tures •Options                                                                                                    |           |
| 2             | Specification                                                                                                    | 12        |
| •Perj         | formance Table                                                                                                    |           |
| 1             | General Machine Operation                                                                                                    | 14        |
| 2             | Quick Set Guide                                                                                                    | 15        |
| 3             | Displays and Settings                                                                                                    | 17        |
| •Тои          | ch Screen Calibration •Displays •Leak Test Settings                                                                            |           |
| 4             | General Touchscreen Operation                                                                                                  | 21        |
| •Dis          | plays •I/O Page                                                                                                    |           |
| 5             | Principle of Operation                                                                                                    | 27        |
| 6             | Installation                                                                                                    | 28        |
| •Init<br>•Sup | ial Specification of Equipment •Conveyor •Location •Installation Layout<br>plies •Piping •Photoswitches •Infeed Brake •Testing | •Mounting |
| 7             | Battery                                                                                                    | 36        |
| 8             | Touch Screen Calibration                                                                                                    | 37        |
| 9             | Component Numbering Scheme                                                                                                    | 38        |
| 10            | Function Number Cross-Reference                                                                                                | 39        |

| 11    | Input / Output Listing                         | 40 |
|-------|------------------------------------------------|----|
| •Not  | es                                             |    |
| 12    | Control Cabinet Internal Layout                | 45 |
| 13    | Maintenance                                    | 46 |
| •Peri | iodic Maintenance                              |    |
| 14    | Leak Detector Parts List                       | 47 |
| 15    | Fallen Bottle Ejection                         | 50 |
| •Fall | len Bottle Sensing Installation and Setting Up |    |
| 16    | Packing System Type 1                          | 52 |
| •Mul  | lti Box Pack System Settings Page              |    |
| 17    | <b>Option: Test Support Plate</b>              | 55 |
| 18    | Wall Thickness Measurement                     | 56 |
| •Har  | ndle Flash Detection                           |    |

# **1** Overview

The LTU5000 leak detector is an in-line, bottle leak detection system capable of testing from 1 to 24 bottles at a time, with throughput to 240 bottles per minute depending on the configuration (see table 2.1 on page 13).

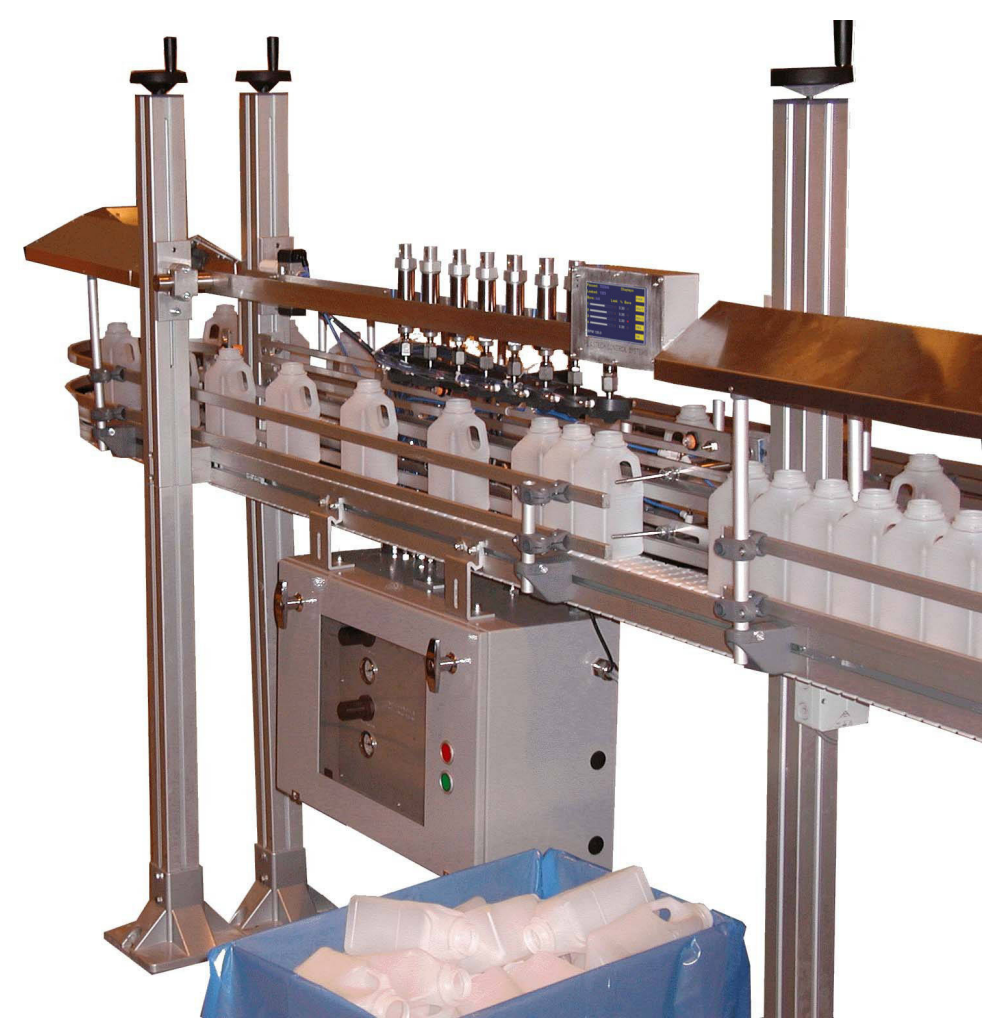

8-Head Leak Detector, 140 Bottles per Minute

The LTU5000 is designed for 100% leak testing of blow moulding machine output. Several options are now available to allow this system to perform a variety of important additional bottle operations.

### **1.1 Features**

The LTU5000 series of leak testers have many advanced features:

• High accuracy leakage measurement

The system uses a sensitive pressure transducer with a low noise amplifier and high speed, high-resolution analog to digital converter. This minimizes measurement errors.

• Flexible bottle transport system

Timings can be easily adjusted to optimize bottle transport, where required, without sacrificing test time.

### 1.1.1 Colour TFT Touch-Screen Microprocessor control system

It is now cost effective to use a modern touch-screen operator interface, rather than a simple digital readout. This has many advantages:

| Contraction Law Peterson | 9          | 0                           |
|--------------------------|------------|-----------------------------|
| Passed: 0                | Display    | •                           |
| Leaked: 0                |            |                             |
|                          | Fall Leak% |                             |
|                          |            | E                           |
| BPM 0.0                  |            |                             |
|                          |            | PLASTECH<br>CONTROL SYSTEMS |
| 3                        | ۲          | www.plastech-controls.com   |

- Extremely flexible design. Extra features and customizations can be easily integrated into existing systems.
- All test results, displays and counts are displayed together on the main displays page. This enables evaluation of the status of the system at a glance.
- All settings are displayed together on a settings page, allowing easy inspection and modification.
- All input and output states are displayed together on a diagnostics page. This allows quick faultfinding.

- The graphics based nature of the screen allows descriptive text and graphics to appear identifying all settings, results and warnings.
- Setting changes can be locked out if required.
- International Since all information is presented on the touch screen display, it is easy to change the program to use another language (where the system is to be used in a non English speaking country).

### 1.1.2 High Reliability

This is possible due to technology improvement, reduced component count, integration of all electrical functions onto the PCB, and an in-depth understanding of failure mechanisms.

### 1.1.3 Modular pneumatic system

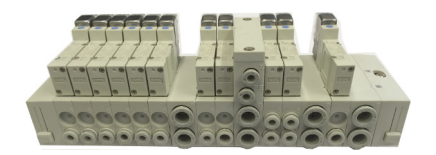

Easily Customized Modular Pneumatics System

- Allows quick customization for special needs.
- Allows easy expansion of system to include extra facilities even after installation.

### 1.1.4 Cost Effective

The circuit cards have been designed and programmed specifically for this application. Great care has been taken to ensure that the system is easily re- programmable, expandable and reliable. This means that the performance and cost limitations of using a bought-in Programmable Logic Controller are avoided.

### 1.1.5 Wide Range of Options

The leak tester design is highly flexible with respect to software, electronics, pneumatics and mechanics. This allows a wide range of options (see following page) to be added at any time, even after installation.

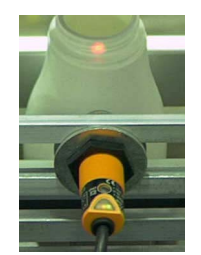

Auto-tuned Photoswitch with Visible Spot

### **1.2 Options**

#### 1.2.1 Extra Test Channels

It is straightforward to add additional test channels at any time, in order to increase throughput. This allows the leak tester to keep up with ever-increasing blow molding machine speeds, without over-specifying the system at purchase time.

### 1.2.2 Choked Bore / Ovality Test

A probe fitted to the test head checks whether the neck is occluded or deformed.

### **1.2.3 Height Check**

A fiber-optic sensor checks that the bottle is not too tall. This can detect folded over base flash on some bottles, as well as neck flash.

### 1.2.4 Auxiliary Sensors

Spare inputs are available which can be used to connect other sensors, which examine the bottle during the leak test. Examples might be label sensors, flash detection sensors or vision systems. The leak tester would fail the bottle if any of these inputs were triggered.

#### 1.2.5 Bottle transport options

A variety of bottle transport options can be fitted to replace the standard method. It is recognised that the standard method may not always be suitable, although we have found that is the most flexible as well as the most cost effective. Options include side clamps and holding moulds.

#### 1.2.6 Stabilization Plate / Brush

A pneumatically operated mechanism can be fitted to the infeed of the leak tester. This is only required when the conveyor is to be fed directly from the output of a blow molding machine with violent take-out movements. The plate supports the queue of bottles when push-out occurs. The plate then opens, allowing the bottles to travel down the conveyor.

#### 1.2.7 Batch Counter / Diverter

This is a simple system intended to assist the scramble packing of bottles. A diverter mechanism at the end of the conveyor allows bottles to go into one or the other of two boxes. A preset count is entered into the system. Each time the count is reached, the diverter changes state. The bottles fall into the new box while the previous box, now full, is taken away and replaced. An optional alarm and reset button is available to alert an operator.

### 1.2.8 Multi-Gate Scramble Packing System

Bottles are diverted off the main conveyor into packing cartons, at a number of stations.

Having more than one packing station allows a single operator to look after several lines of production, since attention is only required periodically. A box can be changed at any time, within the time taken to fill the next two boxes.

Because the system is integrated with the leak detector, there are no problems with unexpected queuing causing a jam at the leak tester.

The number of bottles per box can be easily set to any value required.

#### 1.2.9 Vacuum Operation

The system usually pressurizes the bottles during the leak test. However, it is possible to supply the system for vacuum operation where required.

#### 1.2.10 Special test pressure

The system test pressure is adjustable over a limited range (see specification). If this range is not sufficient, a different transducer can be fitted to allow any test pressure desired.

### 1.2.11 Data logging / SPC

The standard system maintains counts of passed and failed bottles. More extensive data logging and SPC features can be implemented by exchanging the controller PCB for one with the SPC option fitted.

#### 1.2.12 Infra Red Beam Wall Thickness Measurement

As the bottle travels along the conveyor, it passes through a modulated infra red light beam. The absorption of the beam is measured and used to test the wall

thickness. This can be used to detect wall thickness variations, blown in necks, etc. The system was designed for natural plastic (e.g. milk bottles) but may be suitable for other applications.

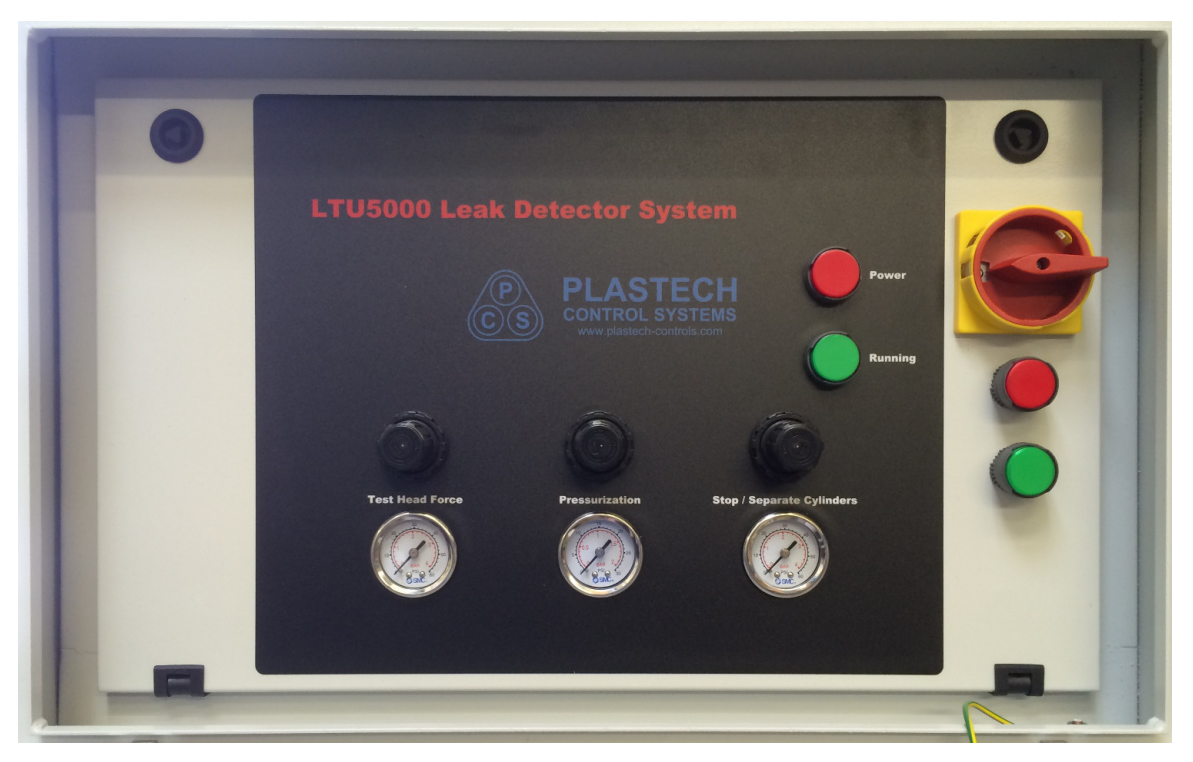

LTU5000 Main Cabinet

# 2 Specification

| Hole Size Detected / Throughput | 0.1mm / 140 bottles per minute / 8 heads. <sup>1</sup>                                                 |
|---------------------------------|----------------------------------------------------------------------------------------------------|
| Number of Test Channels         | 1,2,3,4,5,6,8,10,12 <sup>2</sup>                                                                       |
| Leak Test Method                | Ratiometric Pressure Decay, Auto-zero, Auto-<br>Scale. Adaptive pressurisation algorithm.              |
| Power Supply                    | 110-120 or 220-240VAC single phase                                                                     |
| Power Consumption               | 50 VA maximum <sup>3</sup>                                                                             |
| Air Supply                      | 60-150 psi (4-10 bar)                                                                                  |
| Air Consumption                 | 1 litre per minute typical                                                                             |
| Minimum Bottle Volume           | 250 cc                                                                                                 |
| Maximum Bottle Volume           | 10 litres (2 gallons)                                                                                  |
| Test Pressure                   | Adjustable, 0.15 - 0.6 psi (10 - 40 mB)                                                                |
| Cycle Time                      | 1.0 - 20.0 seconds                                                                                     |
| Transducer                      | Semiconductor strain gauge diaphragm, 0.00 - 65.00 mB, 0.02% resolution, x20 Over-pressure Protection. |
| Touch Screen                    | 5 inch Colour TFT Touch Panel 640x480                                                                  |

### 2.1 Performance Table

The table below is based on real-life figures as measured on a wide range of installations, machine configurations and bottle types. Realistic values are assumed for the variables involved (conveyor speed, bottle dimensions, bottle stretch characteristics, leak tester accuracy). The sensitivity shown is conservative. However, it is likely that a particular application will encounter different values for these. For example, an unstable bottle may require a slower conveyor. We suggest that you contact the office before specifying a particular model of leak tester so that we can take all parameters into account.

In Table 2.1, the throughput in bottles per minute is shown along the top. The bottle size in litres is shown at the left hand side, along with an approximate equivalent in fluid ounces. For each combination of bottle size and bottles per minute, the suggested number of test heads is given.

| ΟZ  | ι    | 10 | 20 | 30 | 40 | 50 | 60 | 70 | 80 | 90 | 100 | 110 | 120 | 130 | 140 | 150 | 160 | 170 | 180 | 190 | 200 |
|-----|------|----|----|----|----|----|----|----|----|----|-----|-----|-----|-----|-----|-----|-----|-----|-----|-----|-----|
| 4   | 0.10 | 1  | 1  | 1  | 1  | 2  | 2  | 2  | 3  | 3  | 4   | 4   | 5   | 5   | 6   | 6   | 8   | 8   | 8   | 10  | 10  |
| 8   | 0.25 | 1  | 1  | 1  | 2  | 2  | 2  | 3  | 3  | 4  | 4   | 5   | 5   | 6   | 8   | 8   | 8   | 10  | 10  | 12  | 12  |
| 12  | 0.33 | 1  | 1  | 1  | 2  | 2  | 2  | 3  | 3  | 4  | 5   | 5   | 6   | 8   | 8   | 8   | 10  | 10  | 12  | 12  |     |
| 16  | 0.50 | 1  | 1  | 1  | 2  | 2  | 3  | 3  | 4  | 4  | 5   | 6   | 8   | 8   | 10  | 10  | 12  | 12  |     |     |     |
| 24  | 0.75 | 1  | 1  | 2  | 2  | 3  | 3  | 4  | 4  | 5  | 6   | 8   | 8   | 10  | 10  | 12  |     |     |     |     |     |
| 32  | 1.00 | 1  | 1  | 2  | 2  | 3  | 3  | 4  | 5  | 6  | 8   | 8   | 10  | 10  | 12  |     |     |     |     |     |     |
| 50  | 1.50 | 1  | 1  | 2  | 3  | 3  | 4  | 5  | 6  | 8  | 8   | 10  | 12  |     |     |     |     |     |     |     |     |
| 64  | 2.00 | 1  | 2  | 2  | 3  | 4  | 5  | 6  | 8  | 8  | 10  | 12  |     |     |     |     |     |     |     |     |     |
| 100 | 3.00 | 1  | 2  | 3  | 3  | 4  | 6  | 8  | 8  | 10 | 12  |     |     |     |     |     |     |     |     |     |     |
| 135 | 4.00 | 1  | 2  | 3  | 4  | 5  | 6  | 8  | 10 | 12 |     |     |     |     |     |     |     |     |     |     |     |

**Table 2.1** Number of test heads required, for various container sizes and productionrates (Containers Per Minute).

<sup>&</sup>lt;sup>1</sup> See performance table for details.

<sup>&</sup>lt;sup>2</sup> Specify when ordering

<sup>&</sup>lt;sup>3</sup> excludes conveyor

# **1** General Machine Operation

The leak tester is automatic in operation.

To switch on Proceed as follows:

- Check air applied (pressure gauge on air inlet above 4 bar).
- Check power applied (Red light on control panel)
- Ensure all emergency stops are off (pulled out).
- Press the green start button on the control cabinet. Green lamp should come on.
- Allow bottles into the leak tester.

### To Switch off

• Press the Stop button on the control panel.

#### To Verify Operation

• If required, correct leak tester operation can be verified by passing a sample bottle with a test hole repeatedly through the leak tester, once for each channel.

#### To Clear a Bottle Jam

- Press the Stop button.
- Clear the leak tester area of bottles.
- Make sure the stop button is pulled back out, and then press the green start button.
- Allow bottles into the leak tester again.

# 2 Quick Set Guide

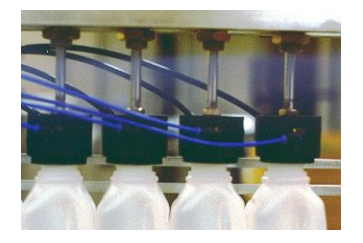

Ensure that the leak tester is mechanically adjusted so that the necks of the bottles are positioned centrally under the test heads during the test.

The sealing force of the test head on the bottle needs to be set. This can be done in one of two ways.

- For strong bottles, which can withstand a large topload force, set the test head bracket so that there is approximately 10mm clearance above the bottle when the heads are up. Adjust the Test Head pressure regulator so that the test head comes down with enough force to seal on the bottle.
- Alternatively, if the bottle is extremely lightweight, turn the pressure regulator to 2 Bar. Adjust the vertical position of the test head bracket so that when the heads are down, they compress the bottle by the amount required to get a good seal.

If the required settings for the job have not yet been established, start as follows.

| Test Time       | 1 second     |
|-----------------|--------------|
| Pressurize Time | 1 second     |
| Test Pressure   | 30 mB        |
| Max Leakage     | 15%          |
| Start Delay     | 0.75 seconds |
| Blowoff Time    | 0.10 seconds |
| Blowoff Delay   | 0.10 seconds |

These are the "factory set" values and are intended as a starting point. They can be quickly reached by pressing the "RESET" button as each setting is displayed.

Set the front panel pneumatic regulators "Test Head Force", "Pressurization' and ``Stop/Separate Cylinders' all to 1 bar.

Send some bottles through the leak tester and make any adjustments to the guides that are required.

Note the leakage level obtained for good bottles (on the main DISPLAYS page).

Set the Reject Level (on the SETTINGS page) to a level slightly above this. About 2% above this is usually correct, but this will depend on the consistency of the results. For example, if good bottles are coming through with 8.0% pressure decay on average, set the Maximum Decay to 10.0%. If the result is always between 7.5% and 8.5%, the limit can be reduced to 9.0% to improve the test sensitivity.

# **3 Displays and Settings**

Most information is presented on the graphical touchscreen control panel. The information is organized into several pages. Other pages can be stepped through by pressing the PAGE button. The pages specific to leak detector operation are explained in this section; other pages may be available depending on the options installed. These are discussed in the relevant sections of the manual.

| LTU       | 5000                                                                                                    | ۲                                                                           |
|-----------|----------------------------------------------------------------------------------------------------|-----------------------------------------------------------------------------|
| Leak Dete | Passed: 0 Displ<br>Leaked: 0<br>Fall Leak%<br>1 0 0.00<br>3 0.00<br>4 0.00<br>4 0.00<br>6 0.00<br>6 0.00<br>6 0.00<br>8 0.00<br>8 0.00 | ays                                                                         |
| 3         | ۲                                                                                                    | MANUFACTURED BY<br>PLASTECH<br>CONTROL SYSTEMS<br>www.plastech-controls.com |

Figure 3.1 The main page displayed during operation

### 3.1 Touch Screen Calibration

If the touch screen does not respond properly it may need to be calibrated as follows:

- Power off
- Power on while touching the screen
- Follow on-screen instructions: 1) Touch extreme lower left then 2) touch extreme lower right. You can use a stylus or pencil etc but take care not to mark

the screen.

### 3.2 Displays

This is the main page displayed during normal running. The system will always show this page after power-on.

This page displays the following information:

### 3.2.1 Counts

These are counts of the number of bottles that have passed and failed the test.

A count can be reset to zero as follows:

- Touch the count value. It should become highlighted.
- Press the "R" (Reset) button.
- The count value will change to zero.

### 3.2.2 Pressure Scales

A pressure scale is displayed, in bar graph form, for each channel. This gives a quick visual indication of the actual pressure in the bottle at any instant in time. The display is scaled to the set test pressure, so that full scale always equals the set test pressure.

### 3.2.3 Test Result Indicator

Immediately to the right of each bargraph is an indicator light, which turns on when a bottle fails the test.

### 3.2.4 Leak%

To the right of the indicator light, for each channel, is displayed a number representing the precise result of the leak test. The number displayed is the percentage of the initial pressure, which has been lost during the test. This number is compared against the set limit to determine pass or fail.

#### 3.2.5 BPM

This shows the throughput of the leak tester in Bottles Per Minute. This is updated every cycle. The value is accurate as of the start of the last cycle, and is calculated from the interval between the last two cycles.

### 3.3 Leak Test Settings

| Leak Test Settings       |       |
|--------------------------|-------|
| Test Time 1.00 secs      | PAGE  |
| Pressurize Time 1.0 secs |       |
| Max Leakage 15.0%        | ADJ 企 |
| Test Pressure 20.0 mB    | ADJ 🖟 |
| Start Delay 1.0 secs     |       |
| BlowOff Time 0.10 secs   | RES   |
| BlowOff Delay 0.10 secs  | ОК    |

Figure 3.2 LTU5000 Settings

To change a setting, first highlight by touching it. Use the ``up'' and ``down'' arrows to adjust. Press ``OK'' when done.

- Test Time Controls the length of the leak test. The higher this setting, the more accurate the leak test. This should be set to as high a value as possible, consistent with bottle throughput.
- Pressurize Time Sets the maximum time for which the leak tester will attempt to pressurize a bottle under test. 1 second is normally sufficient. This can be reduced in order to reduce the overall cycle time, if required. If it is reduced too far, the machine will not have enough time to pressurize the bottles and they will be rejected.

- Max Leakage Sets the sensitivity of the test. The percentage of pressure decay measured by the test is compared with this value to determine the test result. If the decay is greater than this value, the bottle is rejected.
- Test Pressure The target pressure used to inflate the bottle. A value of 20mB is typical. Higher values can give marginally more accurate results but may distort the bottle during the test.
- Start Delay The test cycle is started when a stationary bottle is detected at test station. The time for which the bottle must be stationary can be adjusted using this setting. A higher value prevents false starts due to a very slow conveyor, and allows time for the bottles to stabilize before the heads are brought down.
- Blowoff Time This sets the length of the pulse of air, which is used to reject the bottles. This can be adjusted to provide accurate control of the force required.
- Blowoff Delay This sets the delay after triggering the reject photoswitch, before the air jet starts. This can be used to fine-tune the direction of bottle blow-off. (So that the bottle can be cleanly knocked out of a group of bottles).

# **4** General Touchscreen Operation

The system is provided with a graphical touchscreen display. This allows an operator to see the state of the machine at a glance. The surface of the screen is touch sensitive allowing an operator to reset counts, view other pages and alter settings if required.

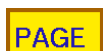

• To change the page being displayed, touch the PAGE button on the screen.

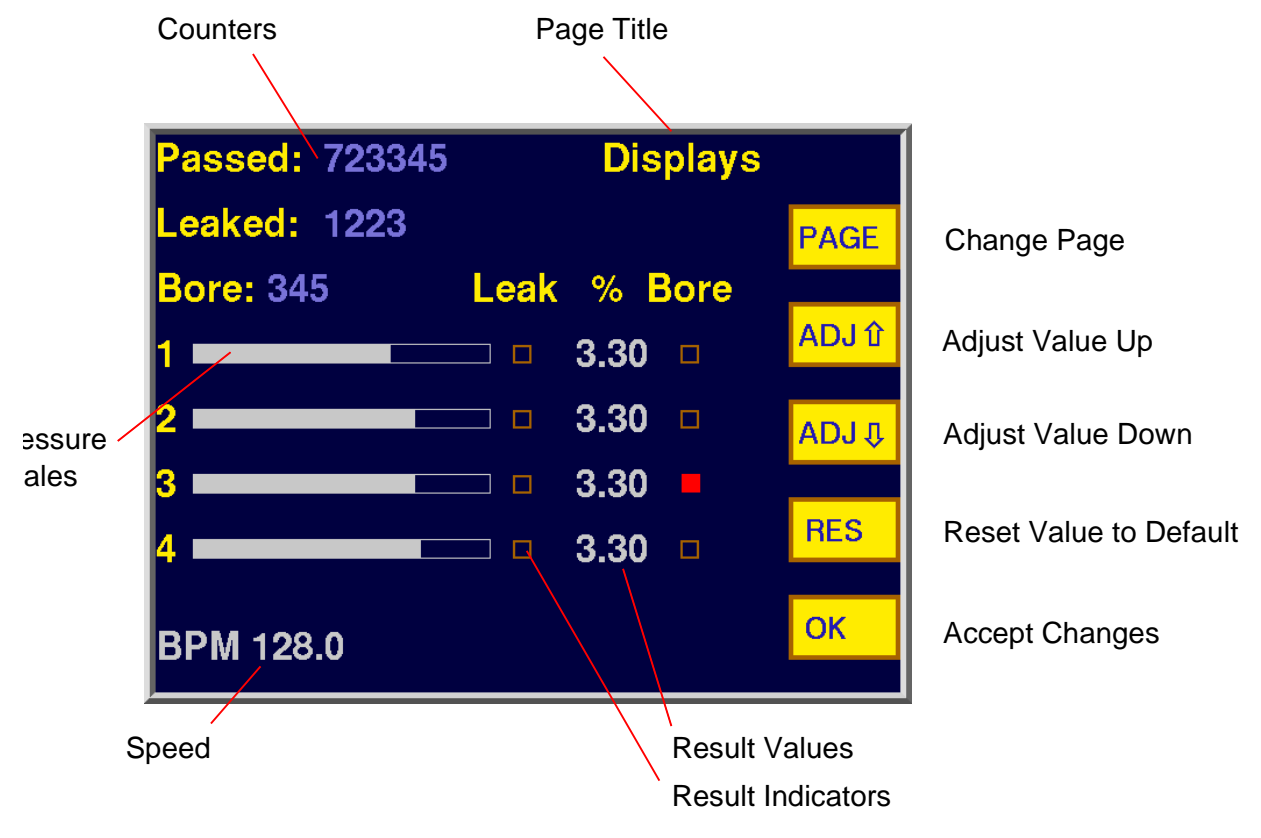

Figure 4.1 Touchscreen Display

### 4.1 Displays

This is a typical page displayed during normal machine operation; in this case the machine is an 8-channel leak detector. The system will always show this page after

power-on. It has been designed to display all the information routinely needed by operators or quality control staff, i.e. bottle counts and test results. This example page displays the following types of information:

### 4.1.1 Counts

| Passed: 723345 | Displays                    |
|----------------|-----------------------------|
| Leaked: 1223   | PAGE                        |
|                |                             |
| Passed: 723345 | Displays                    |
| Leaked: 1223   | PAGE                        |
| Bore: 345 Lea  | ak % Bore                   |
| 1 =            | □ 3.30 □ <mark>ADJ û</mark> |
| 2 🗖            | ⊐ 3.30 □ <sub>ADJ ↓</sub>   |
| 3 🗖            | 3.30 🗕 📃                    |
| 4 🗖            | □ 3.30 □ RES                |
| BPM 128.0      | ОК                          |

The system provides counters of various items. A count can be reset to zero as follows:

- Touch the counter value. It will become ``highlighted''.
- Press the ``RES'' (Reset) button.
- The count value will change to zero.

### 4.1.2 Bargraph Scales

This type of display shows the magnitude of a value as a bargraph scale. This gives a quick graphical indication of a value, allowing rapid appreciation of trends and quick comparisons to other channels. In the above example the bargraphs show the air pressure inside 8 bottles being leak tested. (More accurate numeric displays are available on separate diagnostic pages if required.)

### 4.1.3 Indicators

#### **On Screen Indicators**

| Leak | % Bore |  |
|------|--------|--|
|      | 3.30 🗆 |  |
|      | 3.30 🗖 |  |
|      | 3.30 🗖 |  |
|      | 3.30 🗆 |  |
|      |        |  |

Figure 2

These are turned on and off as required, and can be used to indicate ON/OFF, ENABLED/DISABLED, PASS/FAIL type conditions. In the example the FAIL indicator turns on when a bottle fails the test.

#### 4.1.4 Result Values

To the right of the indicator light, in this example is displayed a number representing the precise result of the leak test. This number is compared against the set limit to determine pass or fail.

#### 4.1.5 Settings Pages

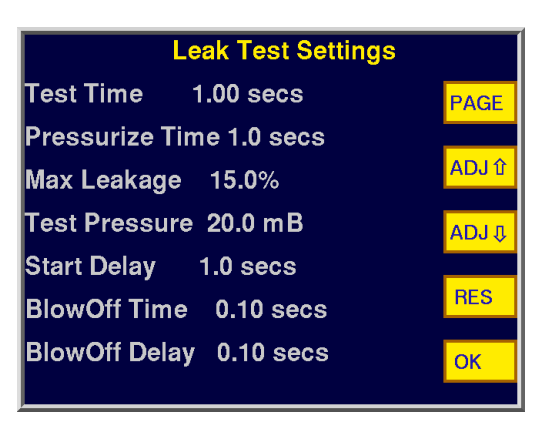

Figure 4.3 A ``Settings'' Page

Machine settings are usually grouped onto separate pages from the main display screen, so that operators do not accidentally make changes. There are two types of setting: numerical and on/off. The number displayed indicates a value of a numerical setting. The value of an on/off setting (i.e. whether it is on or off) is indicated by an indicator box. To alter a setting, proceed as follows:

- Touch the displayed setting value. The value should become highlighted.
- To increase, touch the ``Adjust Up'' button.
- To decrease, touch ``Adjust Down''.
  - Alternatively, the setting can be returned to its factory set value by pressing `Reset''.
  - Press ``OK'' to retain the new value.

### 4.1.6 Other Settings Page

RES

OK

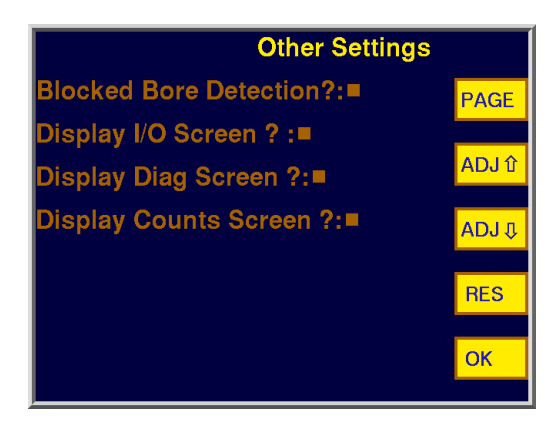

Figure 4.4 ``Other Settings'' Page

This page is used to group miscellaneous settings that may not be present on all machines. It also allows seldom-used screen pages to be switched on and off, to avoid confusion. In the example, the operator simply touches the light for ``Blocked Bore Detection'' to switch between the enabled and disabled states of this function (shown by the indicator being on and off respectively).

The last three lines control whether various disgnostic pages are shown (see below). Again, to enable or disable display of a page<sup>4</sup>, simply touch the indicator box.

### 4.2 I/O Page

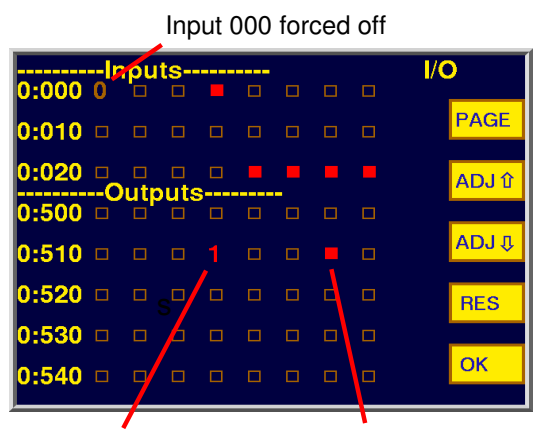

Output 513 forced on Output 516 is on

Figure 4.5

See the Machine Input / Output Sheet for details of the function of each input and output.

The state of each I/O is shown by an indicator box being lit (for on) and unlit (for off).

The state of an output or input can be over-ridden from this page as follows:

- Touch the indicator box corresponding to the input or output which requires forcing.
- To force on, press ``Adjust Up''. . The indicator will change to ``1'' to show it is forced on.

<sup>&</sup>lt;sup>4</sup> Once a page has been switched on; it will not be removed from the display until the next power-up of the system.

- To force off, press ``Adjust Down''. . The indicator will change to ``0'' to show it is forced off.
  - To reset to normal operation, press ``RES''.

Ensure that no I/O's are left forced to 0 or 1 when normal operation is to be resumed. If in doubt, power-off and on to reset the system.

RES

# **5** Principle of Operation

The test cycle is normally initiated by a signal from the Test Station Photoswitch. The test head cylinder valve is turned on, bringing the test head down to seal on the bottle. At the same time, the pressurization valve is turned on, allowing the bottle to pressurize. When the pressure in a bottle rises past a threshold, the pressurization valve is turned off. After a short delay, the pressure in the bottle is measured (Pressure A). The bottle remains sealed for the remainder of the test time. At the end of the test, the pressure in the bottle is again measured (Pressure B). The test head is then retracted. The percentage of pressure decay is then calculated from the two pressure measurements. This is the result of the test. This is compared with the set limit and a pass/fail decision made.

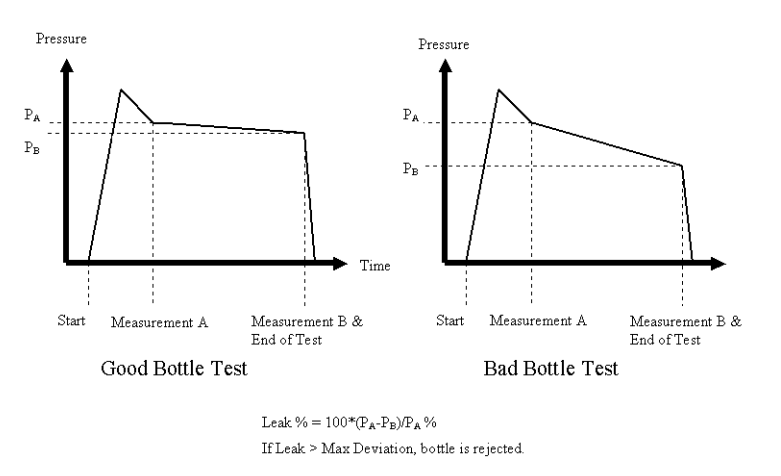

**Figure 5.1** Pressure Decay Leak Detection Operating Principle

There are other checks made in order to catch exceptional conditions. For example, we reject the bottle if

- There is insufficient initial pressurization.
- The bottle collapses during the test, creating a pressure rise.

Also not shown is the automatic tuning of the pressurization valves, which removes the need for individual manual flow control adjustments on each test channel.

# 6 Installation

Plastech Control Systems, or our representatives normally perform installation. However, some guidelines are here provided for customers who wish to do this themselves. Contact us (or our representatives) directly for more detailed information and advice.

We assume here an installation on a pre-existing conveyor system; this is the typical case.

### 6.1 Initial Specification of Equipment

The customer should have specified the following information

- Supply voltage
- Number of test heads
- Right or left handed operation (do the bottles come from the right, or the left, as viewed from in front of the main control panel).

### 6.2 Conveyor

We recommend that a variable speed drive be fitted to the conveyor, so that bottle transport can be optimized. In general, the conveyor should be run as fast as possible while maintaining bottle stability, and taking into account other equipment on the line.

### 6.3 Location

Typically there will be a blow-molding machine, a conveyor system and a packaging machine or station at the end of the conveyor. The packaging system, such as a bagger or collating table, may have periods when bottles are not being removed

from the conveyor (for example, when a pack is completed). This will cause a temporary queue to form.

In general, for a variety of reasons, the leak detector should be situated as far downstream as possible, away from the blow-molding machine. This is so that the operator has the maximum amount of time to clear any problems (jams, etc.), before the leak tester infeed queue backs up into the blow molder. However, if there is any downstream equipment which generates a periodic queue, such as the bagger mentioned above, then the length of the queue should be established and the leak tester sited upstream of it. This is because the leak tester has to halt when there is a queue backed through it, which will waste test time. This is always undesirable, since it means that the test time must be set shorter than it could be, reducing test sensitivity.

### 6.4 Installation Layout

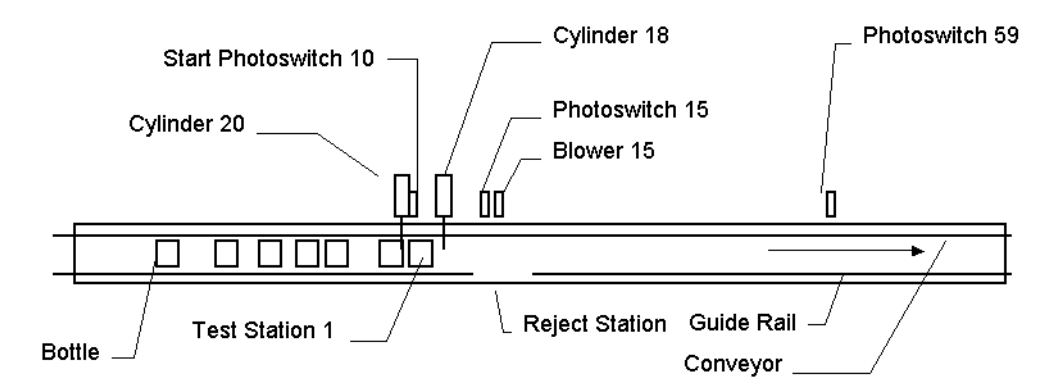

Figure 6.1 Single Channel, Left Handed Installation

### 6.5 Mounting

Mount the main cabinet under the conveyor. It is usually most convenient to bolt the top to the conveyor frame, with one side bolted to a conveyor support leg.

Mount the test head frame above the control cabinet.

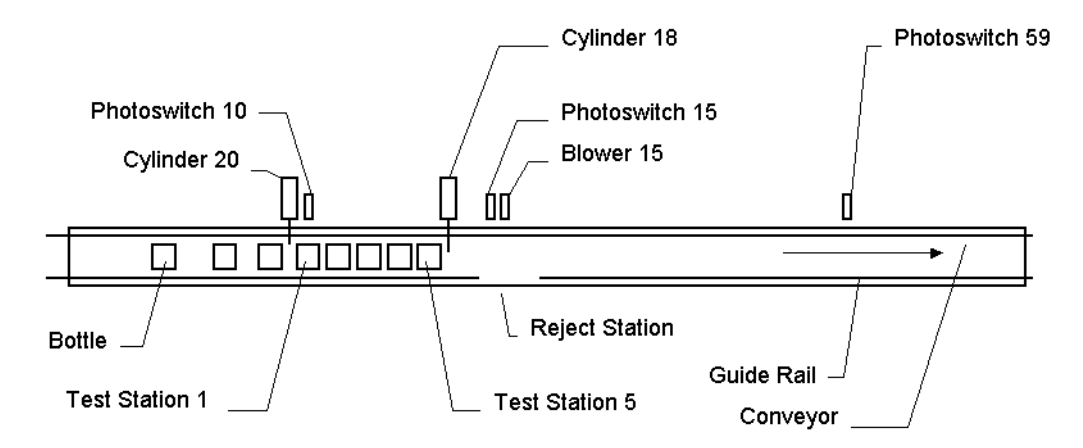

Figure 6.2 Multi Channel, Left Handed Installation (2-12 heads)

The existing guides are normally run straight through the test area, however these need to be cut at the reject station. The gap needs to be much more than the width of a bottle, since the bottle will be moving along during rejection. Often it is best to only cut the top rail (of 2), with the bottle being blown over the top of the bottom rail. The reject station is normally immediately after the test station.

Refer to the layout diagram for an outline of the main items. The leak tester can be used with the bottle stream coming either from the left, or from the right, as viewed from in front of the control cabinet. However, the correct program needs to be installed (right or left handed).<sup>5</sup>

An optional brake can be fitted upstream of the leak detector. Its function is to allow reliable operation even when there is a large line pressure due to an extended infeed queue (for example, after a jam, or failure of downstream equipment).

<sup>&</sup>lt;sup>5</sup> We do not currently make this user selectable, since an incorrect setting would result in apparently correct operation except that the wrong bottle would be rejected!

### 6.6 Supplies

### 6.6.1 Electrical

The system can operate from 115 or 230 VAC, 50VA, and single phase supplies. The operating voltage must be set by connecting the appropriate terminal of the internal control panel mains transformer. This will normally be pre-wired according to the local mains supply standard, but should be checked during installation before applying power! The control cabinet frame must be securely earthed using the stud provided, next to the isolator.

### 6.6.2 Pneumatic

The system requires clean, dry air at 4-10 bar. We provide a 1/4 inch BSP air inlet for the connection.

### 6.7 Piping

The valve manifold should be clearly labeled with the function of each valve; so piping up the machine<sup>6</sup> should be straightforward.

Please refer to Figure 6.3 showing a typical valve manifold. The basic design is the same with variations for number of test heads and extra functions on particular models.

Some notes follow:

Check that the correct program has been supplied (right or left handed, see "Initial Specification" above).

Each test head has two pipes going into it, ``sense'' and ``pressurization''. The top valve is the pressurization valve for test head 1. This is *always* the left hand

<sup>&</sup>lt;sup>6</sup> Most pneumatic piping is now done before delivery of the machine, however we have left this section in the manual for reference.

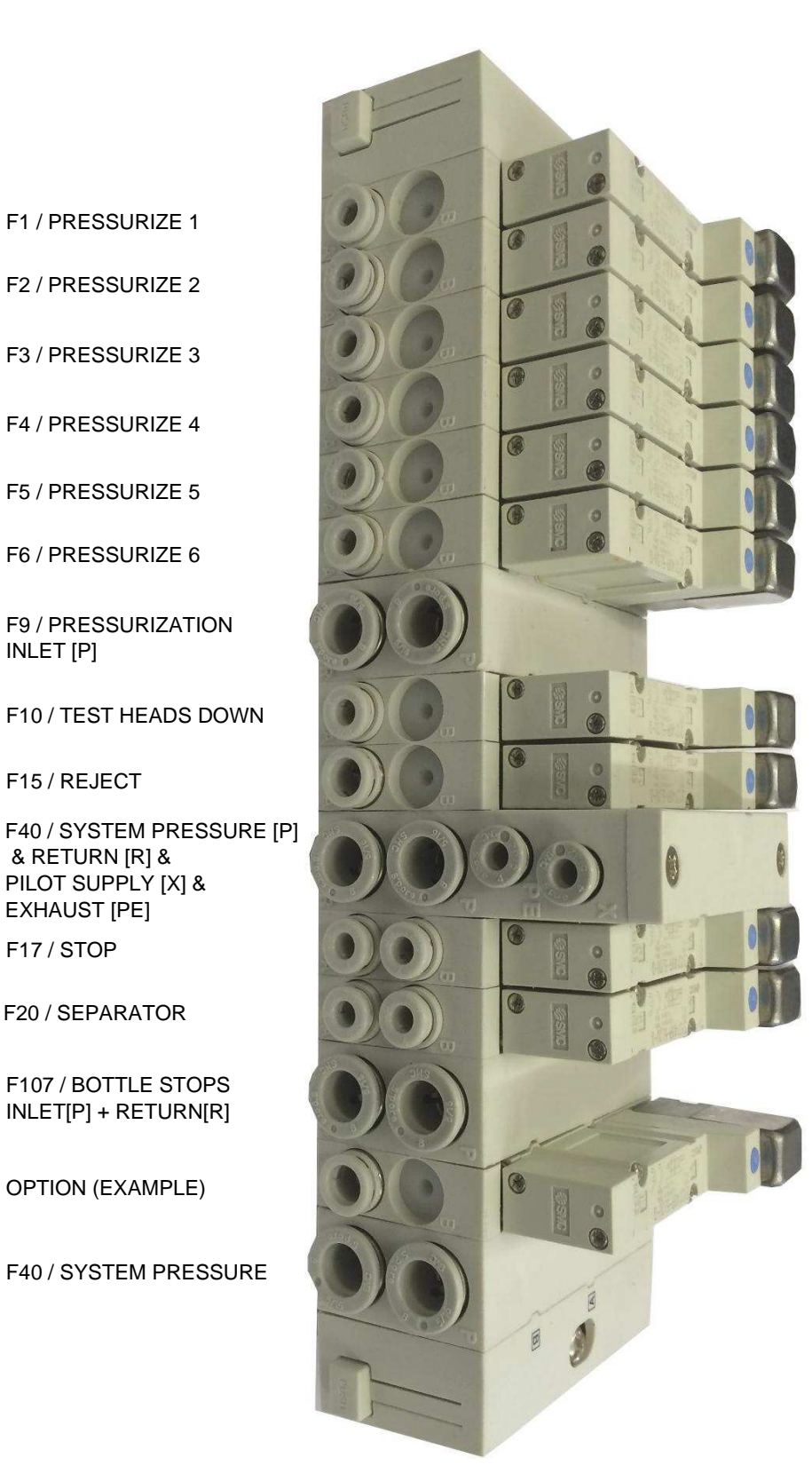

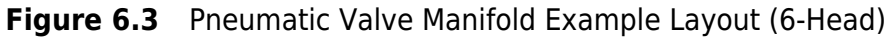

F1 / PRESSURIZE 1

INLET [P]

F15 / REJECT

& RETURN [R] &

F20 / SEPARATOR

EXHAUST [PE] F17 / STOP

test head, as viewed when in front of the control cabinet. The sense pipe from this left hand test head always goes to the left hand pressure transducer on the circuit board, via the bulkhead fittings on the top face of the control cabinet. It is very important that pressurization and sense pipes are correctly paired, since an error here will result in inconsistent pressurization of the bottles. This can be difficult to diagnose.

Make sure that piping is done with the test heads set to representative positions, and that there is enough slack to accommodate the full range of bottles that will be used with this machine.

### 6.8 Photoswitches

The usual sensors supplied are visible light, diffuse reflective, self tuning, background suppression types. Connect these according to the wiring diagram and I/O list for your machine (see Page 40). The two most important ones are shown in Table 6.1.

| Terminal | Name   | Colour | Sensor | Function Number |
|----------|--------|--------|--------|-----------------|
| 000+     | +24V   | Brown  |        |                 |
| 000      | Signal | Black  | START  | 10              |
| 000-     | 0V     | Blue   |        |                 |
| 001+     | +24V   | Brown  |        |                 |
| 001      | Signal | Black  | REJECT | 15              |
| 001-     | 0V     | Blue   |        |                 |

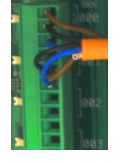

Table 6.1 Photosensor Wiring

The START photoswitch is mounted so that it sees the last bottle to enter the test area, before cycle start. Cycle start is triggered by the start photoswitch being on for longer than the set Start Delay.

The **REJECT** photoswitch is mounted just before the reject blower.

An optional downstream queue photoswitch is mounted downstream of the test area. If it is blocked at the end of the test, then the bottles are not released and the leak tester will halt until it is clear.

All these photoswitches should be positioned so as to see the gaps between the bottle necks, even when the bottles are touching.

### 6.9 Infeed Brake

An optional brake can be fitted upstream of the leak detector. Its function is to allow reliable operation even when there is a large line pressure due to an extended infeed queue (for example, after a jam, or failure of downstream equipment).

### 6.10 Testing

Correct installation should be checked, not initially by testing bottles but instead by systematically going through the I/O list and checking each function. This is important because some piping mistakes can result in apparently correct operation that is in fact unreliable.

Go through the I/O list for your machine (see table 11.1 on page 40). From the front panel, force each one on and off in turn, and check that the correct machine function operates.

When I/O testing is finished, power off the leak tester for a few seconds, to release any forced outputs.

### 6.10.1 Pressurization

Do not force on the pressurization values when the test heads are down on a bottle, since this will result in an uncontrolled over-pressurization that may damage the transducers.

Pressurization valve 1 (Output 500) should be the left hand test head, as viewed from in front of the control panel. Note: The pressurization and test head up/down

will not operate unless the front panel pressure regulators have been set to non-zero!

### 6.10.2 Test Head Up/Down

Check that this operates on the appropriate output number (see table 11.1 on page 40) and set the front panel regulator as required. All heads should move up and down smoothly, together.

#### 6.10.3 Function Valves

Check the other fitted functions as per the I/O table.

#### 6.10.4 Transducers

Correct transducer piping can be checked as follows:

- Force the stop cylinder out
- Line up the appropriate number of bottles under the heads
- Force the test heads down
- Manually squeeze the bottles one by one. You should see pressurization on the appropriate bargraph. Bargraph 1 should be the left hand head, corresponding to pressurization valve 1.

Proceed by following "Quick Set Guide" on page 15.

# 7 Battery

The LTU5000 has a lithium coin cell on circuit board behind the touch screen.

It is used to power the memory that stores the on-screen counts. It also currently holds the touch-screen calibration points<sup>7</sup> It is not required to maintain the main machine settings or to operate as a leak tester.

The battery has a life of about 10 years unpowered.

If the battery becomes exhausted then the count values will be lost and also, currently, the touch screen will not respond to a touch.

If this happens then the battery needs to be replaced.

The type is ``CR2032 lithium coin cell''.

It is a very common size that should be available in most electronics stores etc. Of course we can supply replacements too.

After the new battery is fitted the counts can be reset and the touch screen recalibrated as per page 37

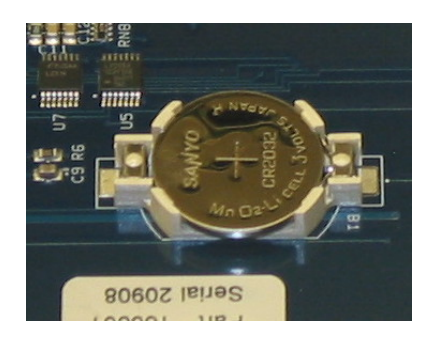

Figure 7.1 CR2032 Lithium Coin Cell

The LTU5000 can be used for leak detection indefinitely even with a low battery. However the counts will not be retained after a power-off and the touch screen will not respond.

<sup>&</sup>lt;sup>7</sup> although this may change in the future

# **8 Touch Screen Calibration**

If the touch screen does not respond correctly to touch then it probably needs to be recalibrated. This can happen if the battery is flat or possibly after the firmware is updated.

To recalibrate:

- switch off
- switch on while touching the middle of the screen
- the screen should prompt to touch a corner, then touch the opposite corner. Proceed as directed.
- the screen should work now. If not there is a fault.

If the same thing happens each time the LTU5000 loses power then the battery is low. Replace the battery as per page 36.

# **9 Component Numbering Scheme**

The drawings following show the layout and interconnections of the various components, electrically, pneumatically and mechanically. The component numbering system is not obvious and requires explanation.

The heart of the machine is an electronic control system with various inputs and outputs (I/O's). There are a fixed number of these for any given installation (al-though extra I/O's can be added). These I/O's are connected to various devices (photoswitches, valves, cylinders motors etc), which make the machine work. A controller program reads the inputs and controls the outputs according to its program. The controller card I/Os have a fixed numbering system, with inputs starting at 0000, 0001, 0002 etc and outputs starting at 0500,0501,0502 etc. The I/O's are labeled in this way on the circuit card LED's, also on the I/O page of the machine display. The function of a particular I/O number may be different depending on the configuration of machine supplied. There are so many options and configurations that it would be very wasteful to dedicate an I/O for the same function on all machines. Instead, the controller program for a particular machine configuration allocates I/O's, more or less sequentially.

To avoid having to make individual electrical, pneumatic and layout drawings for each machine combination, Universal Function Numbers have been defined. I/O numbers are related to Function Numbers by a single table in the product manual. Function specific parts (e.g. the Test Head Cylinder) are given a number according to that function (in this case, Cylinder 10). This will be the same in any PCS product that has a Test Head Cylinder; it will always be Cylinder 10, CYL10 etc. The photoswitch that actuates the test head could also be called Photoswitch 10, PS10, etc. The actual I/O number can vary between machine types (although will be the same for two machines of the same model)

# **10 Function Number Cross-Reference**

| ID | Description |
|----|-------------|
| īυ | Description |

1

2

3

- 37 Blocked Bore Channel 2
- 38 Bottle Support

Safety OK

Power On

- 40 System
- Pressurization Channel 2 Emergency Stop 41

43

- Pressurization Channel 3 42
- 4 Pressurization Channel 4

Pressurization Channel 1

- 5 Pressurization Channel 5
- 6 Pressurization Channel 6
- 7 Pressurization Channel 7
- 8 Pressurization Channel 8
- 9 Pressurization
- 10 Test Heads Down
- 11 Test Head Down Channel 1
- 12 Test Head Down Channel 2
- 13 Test Head Down Channel 3
- 14 Test Head Down Channel 4
- 15 Reject 16 Leak Test Reject
- 17 Leak Test Bottle Stop
- 18 Leak Test Bottle Stop 1
- 19 Leak Test Bottle Stop 2
- 20 Leak Test Bottle Separator
- 21 Conveyor Merge Gate
- 22 Brush
- 23 Infeed Conveyor
- 24 Indexing Conveyor
- 25 Turner
- 26 Turner Queue Brake
- 27 Collating table Infeed Stop
- 28 Carriage Up
- 29 Carriage Down
- 30 Carriage Forward
- 31 Carriage Back
- 32 Carriage Up-Down
- 33 Carriage Forward-Back
- 35 Flash Detection
- 36 Blocked Bore Channel 1

- 44 Machine Run 45 Machine Stop 46 Alarm 47 Motor Tacho 48 Test A 49 Turner Downstream Stop 50 Turner Upstream Stop 51 Test B 52 Update Data 53 Unused I/O 54 Reject Channel 1 55 Reject Channel 2 56 Reject Channel 3 57 Reject Channel 4 Short Row Stop 58
- 59 Downstream Backup
- 60 Diverter Mechanism
- 61 Leak Test Infeed Brake
- 62 Diverter Gate Infeed Brake
- 63 Diverter Gate 1
- 64 Diverter Gate 2
- 65 Diverter Gate 3
- 66 Main Drive
- 67 Blower
- 68 Fan
- 69 Busy
- 70 Cycle Start
- 71 Ready
- 72
- 73
- 74 Index Position

- 75 Lock Settings
- 76 FallenSenseTop
- 77 FallenSenseBottom
- 78 FallenSenseEject
- 79 **SupportPlate**
- 80 Alignment Plate
- 81 Holding Moulds
- Box Inverter 82
- 83 Machine Reset
- 84 Test Pass
- 85 Test Fail
- 86 Vent
- 87 Seal Neck
- 88 Seal Aux
- 89 Leak Tester Self Test
- 90 Pressurization Channel 9
- 91 Pressurization Channel 10
- 92 Pressurization Channel 11
- 93 Pressurization Channel 12
- 94 Pressurization Channel 13
- Pressurization Channel 14 95
- 96 Pressurization Channel 15
- 97 Pressurization Channel 16
- 98 Flash Detection 1
- 99 Flash Detection 2
- 100 Flash Detection 3
- 101 Flash Detection 4
- 102 Flash Detection 5
- 103 Flash Detection 6
- 104 Flash Detection 7
- 105 Flash Detection 8
- Flash Detection 9 102
- Flash Detection 10 103
- 104 Flash Detection 11
- 105 Flash Detection 12
- Bottle Dump 106
- 107 **Bottle Stops**

- Start 1
- Start 2

# **11 Input / Output Listing**

Table 11.1 shows the input and output allocations for the standard LTU5000 range of leak testers. This can be used to trace the operation when fault finding or installing the system.

### 11.1 Notes

- Special Inputs Some special options may cause the I/O allocation to differ from that shown. Contact Plastech Control Systems for information on your specific configuration.
- Divertor Gate Infeed Brake Shares function with Downstream Backup Sensor since would not normally have both.
- ``Flash Detection'' inputs also used for choked bore detection.

| Function                                                                            | Name                                                                                                    | <i>I</i> -               | -7                       | ς                        | 4                        | -S                              | -9                                     | -%                                            | 01-                                                                       | -12                                                                              | Others                                        |
|-------------------------------------------------------------------------------------|----------------------------------------------------------------------------------------------------|--------------------------|--------------------------|--------------------------|--------------------------|---------------------------------|----------------------------------------|-----------------------------------------------|---------------------------------------------------------------------------|----------------------------------------------------------------------------------|-----------------------------------------------|
| 10<br>15<br>59<br>61                                                                | Standard Inputs<br>Test Heads Down<br>Reject<br>Leak Test Downstream Backup<br>Leak Test Infeed Brake<br>Standard Outmas                                                                                                    |                          |                          |                          |                          |                                 |                                        |                                               |                                                                           |                                                                                  | 000<br>001<br>002<br>003                      |
| - 2 % 4 % 9 L 8 6 6 6 7 8 6 7 8 6 7 8 6 7 8 6 7 8 6 7 8 6 7 8 6 7 8 6 7 8 6 7 8 7 8 | Pressurization Channel 1<br>Pressurization Channel 2<br>Pressurization Channel 3<br>Pressurization Channel 4<br>Pressurization Channel 6<br>Pressurization Channel 7<br>Pressurization Channel 8<br>Pressurization Channel 9<br>Pressurization Channel 9<br>Pressurization Channel 10<br>Pressurization Channel 10 | 500                      | 500<br>501               | 500<br>501<br>502        | 500<br>501<br>502<br>503 | 500<br>501<br>502<br>503<br>504 | 500<br>501<br>502<br>503<br>503<br>505 | 500<br>501<br>503<br>503<br>505<br>505<br>507 | 500<br>501<br>503<br>503<br>503<br>503<br>503<br>503<br>503<br>510<br>511 | 500<br>501<br>502<br>503<br>503<br>503<br>503<br>503<br>503<br>503<br>511<br>512 |                                               |
| 93<br>10<br>17<br>20<br>19<br>61                                                    | Pressurization Channel 12<br>Test Heads Down<br>Reject<br>Leak Test Bottle Stop<br>Leak Test Bottle Stop 2<br>Leak Test Infeed Brake                                                                                                    | 501<br>502<br>503<br>504 | 502<br>503<br>504<br>505 | 503<br>504<br>505<br>506 | 510<br>511<br>512<br>513 | 510<br>511<br>512<br>513        | 510<br>511<br>512<br>513<br>513<br>515 | 510<br>511<br>512<br>513<br>513<br>515        | 514<br>515<br>516<br>517<br>517<br>520                                    | 513<br>514<br>515<br>516<br>517<br>517                                           |                                               |
| 62<br>77<br>98<br>100<br>101                                                        | Special Inputs<br>Diverter Gate Infeed Brake<br>Fallen Bottle Sense Top<br>Fallen Bottle Sense Bottom<br>Flash Detection 1<br>Flash Detection 2<br>Flash Detection 3<br>Flash Detection 4                                                                                                    |                          |                          |                          |                          |                                 |                                        |                                               |                                                                           |                                                                                  | 002<br>012<br>004<br>005<br>005<br>007        |
| 23<br>62<br>63<br>89<br>89<br>106                                                   | Specual Outputs<br>Conveyor Run Relay<br>Diverter Gate 1<br>Diverter Gate 2<br>Diverter Gate 2<br>Diverter Gate 3<br>Self Test<br>Fallen Bottle Eject<br>Bottle Dump                                                                                                    |                          |                          |                          |                          |                                 |                                        |                                               | 546<br>521<br>523<br>523<br>525<br>525<br>526                             | 546<br>521<br>523<br>523<br>525<br>525<br>526                                    | 526<br>516<br>517<br>520<br>521<br>523<br>523 |

**Table 11.1**LTU5000 Inputs and Outputs

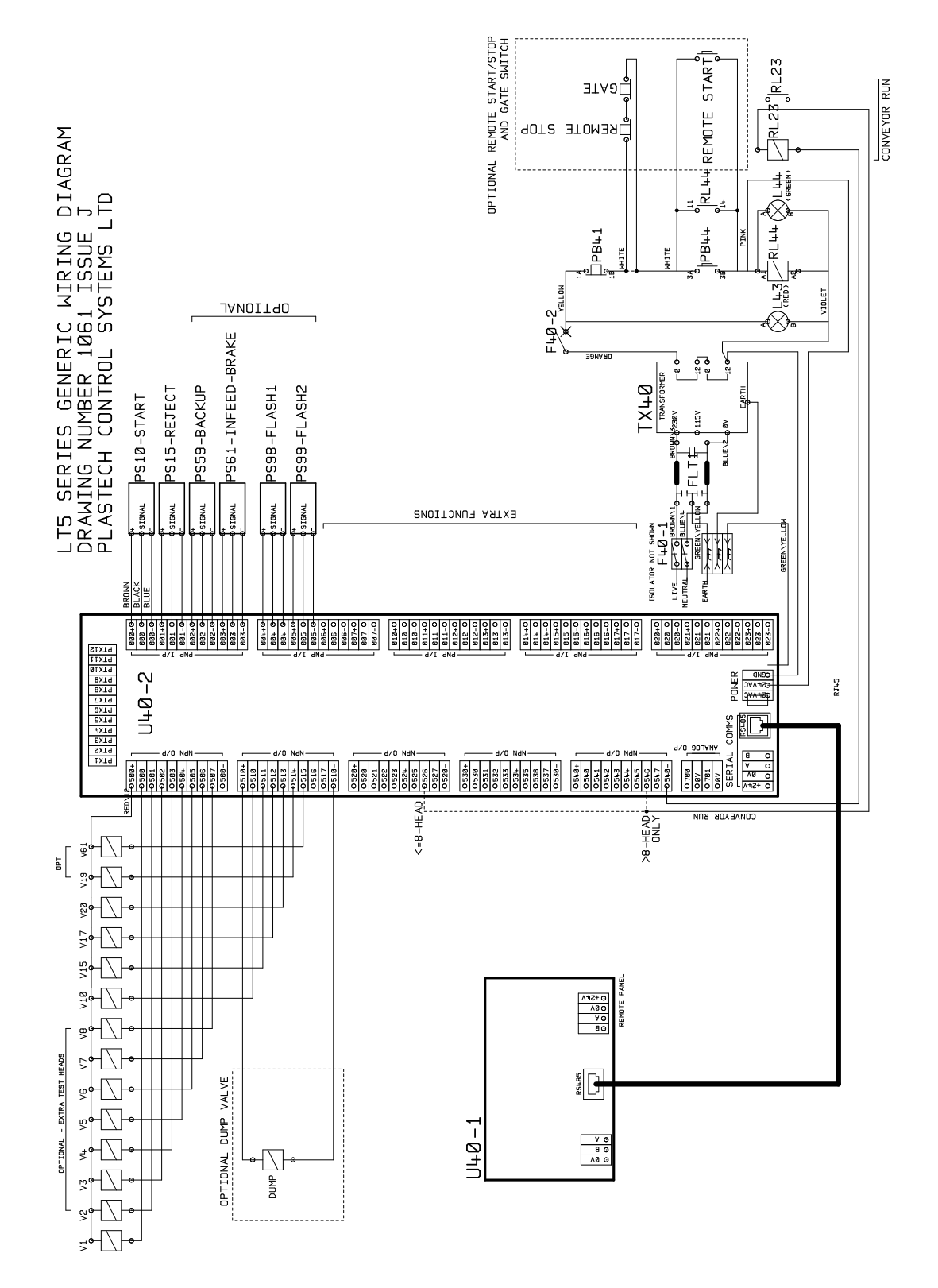

Figure 11.1 Wiring Diagram

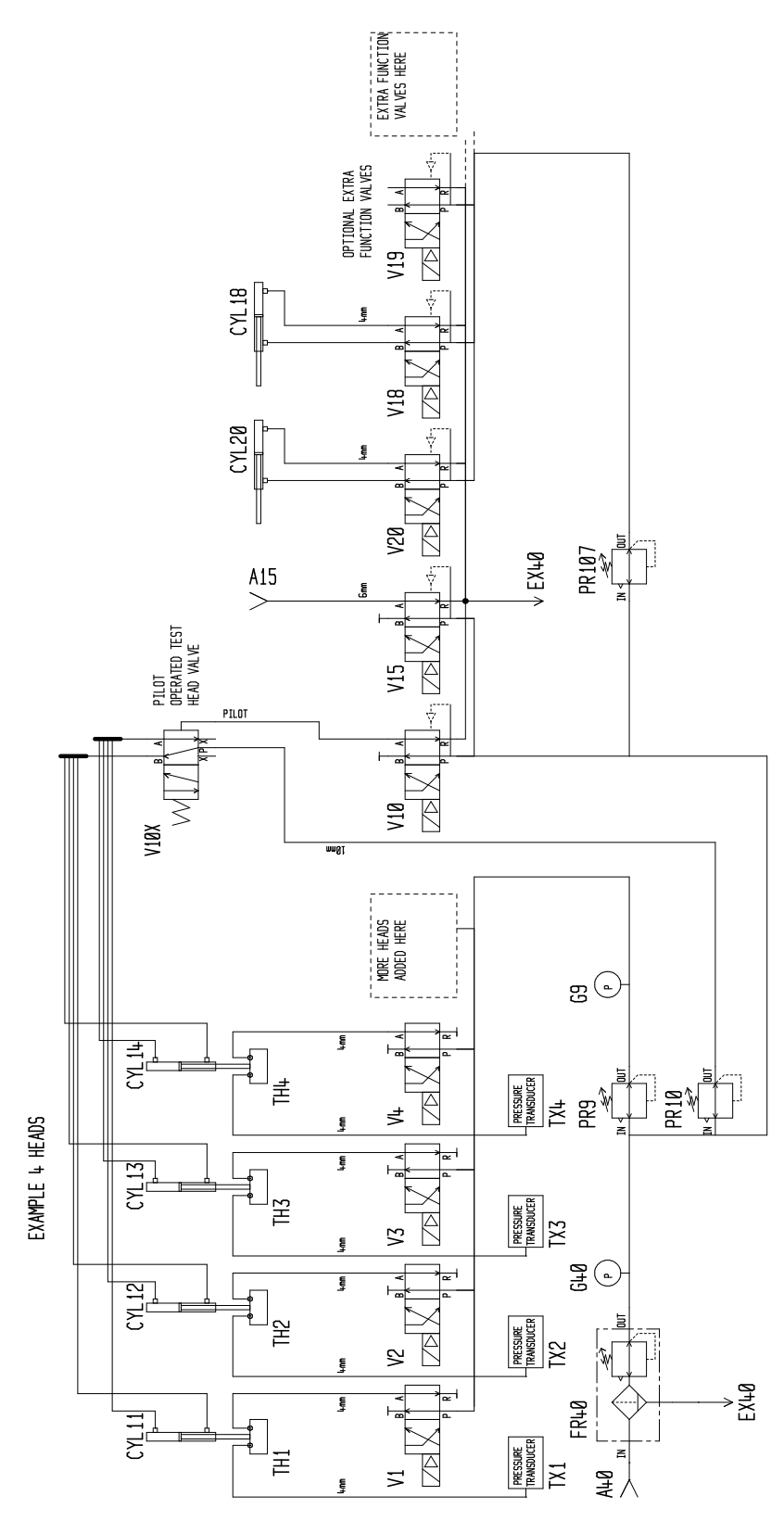

Figure 11.2 Pneumatics Diagram

# **12 Control Cabinet Internal Layout**

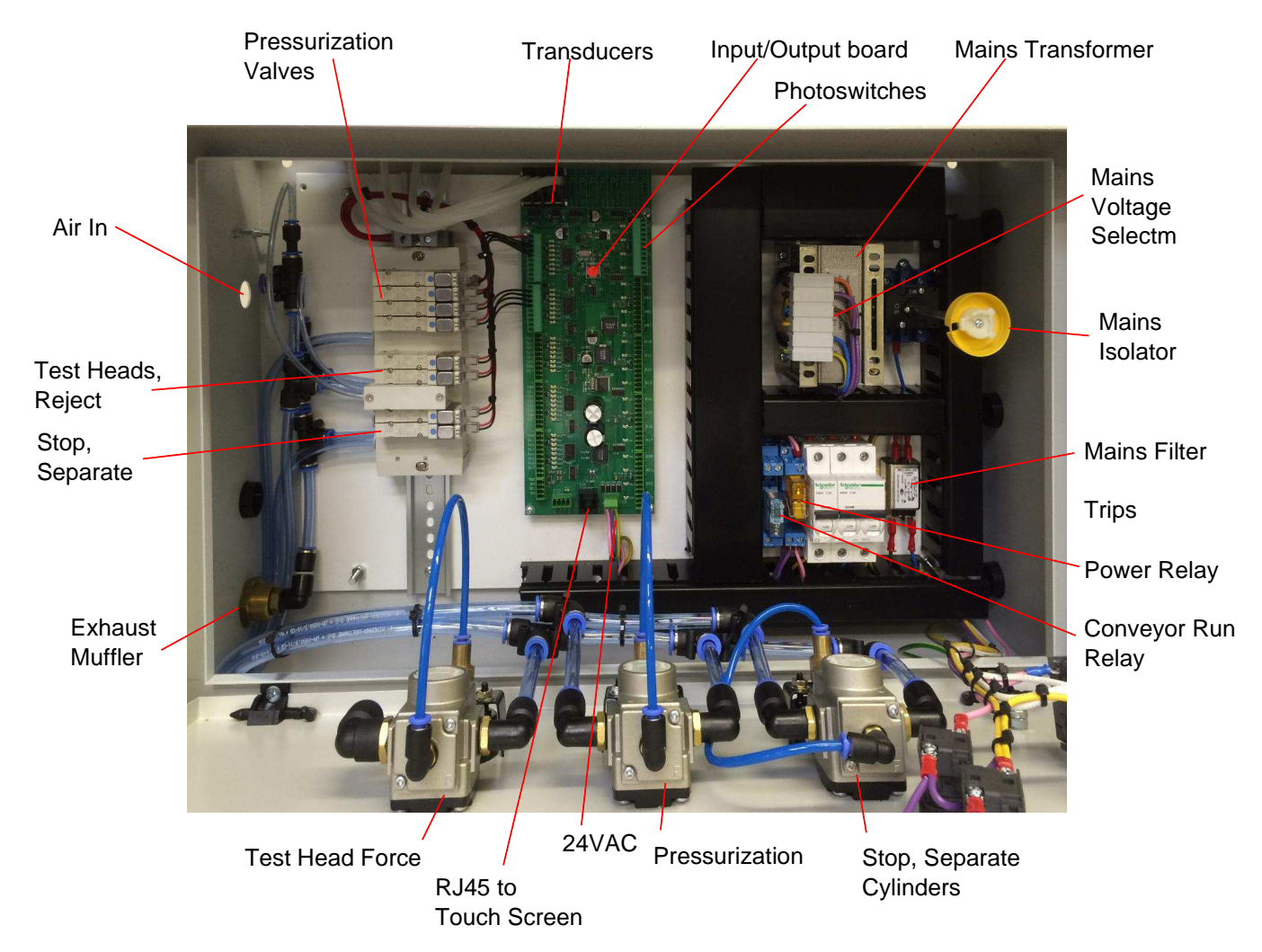

Figure 12.1 Control Cabinet Internal Layout

# **13 Maintenance**

### 13.1 Periodic Maintenance

Every week, check the condition of the test head seals. Replace any that are worn. The system will start to fail bottles if the sealing surface becomes too irregular.

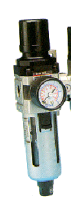

Every year, or when discolored, replace the air filter in the filter-regulator assembly.

#### Figure 13.1

Every month, observe the operation of the machine. Note any air cylinders that are showing signs of wear, air leaks or excess "sticktion". Removing the air supply to the machine and moving by hand can check the action of the cylinders. The cylinder pistons should move easily. Replace any that are faulty.

# **14 Leak Detector Parts List**

The following tables comprise a parts list for the machine. Spare parts can be ordered from Plastech Control Systems using the part number listed under "Part ID".

The numbers under "Ref" are the references as they appear on drawings; the numeric part identifies the function as explained earlier.

| Ref     | Part ID | Description                                           | Function                   |
|---------|---------|-------------------------------------------------------|----------------------------|
| PR9,10  | 748     | Pressure regulator, 1/4 ported, low pressure          | Pressurization             |
| F40-1   | 73      | Trip, 1A, 2 pole, type D                              |                            |
| 9       | 344     | Tubing, Silicone Rubber, 1.6mm wall thickness, ID 3.2 | Transducer Piping          |
|         | 120     | Tubing, Blue, 4mm O/D, 10m                            |                            |
| PB41    | 1332    | LTU5000-C Internal Cabinet Stop Switch Assy           |                            |
| PB44    | 1334    | LTU5000-C Internal Cabinet Start Switch Assy          |                            |
| PB41    | 1335    | LTU5000-C External Cabinet Stop Actuator              |                            |
| PB44    | 1336    | LTU5000-C External Cabinet Start Actuator             |                            |
| L43     | 1337    | LTU5000-C Power Indicator Assembly                    |                            |
| L44     | 1338    | LTU5000-C Run Indicator Assembly                      |                            |
|         | 122     | Tubing, Blue, 8mm O/D                                 |                            |
| RL44    | 747     | Relay, 40.31 series, SPCO, 10A, 24VAC                 |                            |
|         | 121     | Tubing, Blue, 6mm O/D,10m                             |                            |
| EX40    | 968     | Muffler, 3/8 ported 3.3 CV                            | System exhaust             |
| F40-2   | 151     | Trip, Type S, 1 Pole, 2 Amp                           | Transformer Secondary trip |
| FLT1    | 74      | Mains Filter, 2A                                      | Mains input filter         |
| G1,2,10 | 282     | Pressure Gauge, panel mount, 40mm dial, 4 bar         | Front Panel gauges         |
| G40     | 62      | Pressure Gauge, screw in, 1/8 ported, 0-10 Bar        | Mains Air In               |
| PR10    | 748     | Pressure regulator, 1/4 ported, low pressure          | Test head force            |
| PR40    | 281     | Filter Regulator, auto drain, 1/4 ported              | NR1 Main air in            |
| SW40    | 76      | Isolator, Mains, Interlocked                          | Mains Isolator             |
| T40     | 1269    | Transformer, 50VA, 24V, 0-115-230V Primary            | Control panel transformer  |

**Table 14.1**Control Cabinet Parts List

| Ref      | Part ID | Description                          | Function                  |
|----------|---------|--------------------------------------|---------------------------|
| 10       | 833     | Manifold block assy 6mm              | Test Head Down            |
| 40       | 839     | Manifold supply/exhaust assy (for R) | System Supply             |
| 10,9     | 810     | Manifold block disc                  | Test Head, Pressurization |
| 10,9     | 831     | Supply / Exhaust Block Assy (std)    | Test Head, Pressurization |
| 15,17,20 | 834     | Valve, common pilot                  | Reject, Stop, Separate    |
| 15,17,20 | 832     | Manifold block assy 4mm              | Reject, Stop, Separate    |
| 10       | 835     | Valve, external pilot supply         | Test Head Down            |
| 9        | 835     | Valve, external pilot supply         | Pressurization            |
| 40       | 830     | Manifold DIN rail size 18 (323mm)    |                           |
| 40       | 828     | Manifold End Piece U side            |                           |
| 40       | 829     | Manifold End Piece D side            |                           |

Table 14.2Valve Manifold Parts List

| Ref | Part ID     | Description                                | Function                     |
|-----|-------------|--------------------------------------------|------------------------------|
| 17  | AFMA20X 80  | Cylinder, 20mm bore, stroke 80mm           | for 80mm Stop Cylinder       |
| 17  | AFMA20X 100 | Cylinder, 20mm bore, stroke 100mm          | for 100mm Stop Cylinder      |
| 17  | AFMA20X 120 | Cylinder, 20mm bore, stroke 120            | for 120mm Stop Cylinder      |
| 20  | AFMA20X 80  | Cylinder, 20mm bore, stroke 80mm           | for 80mm Separator Cylinder  |
| 20  | AFMA20X 100 | Cylinder, 20mm bore, stroke 100mm          | for 100mm Separator Cylinder |
| 20  | AFMA20X 120 | Cylinder, 20mm bore, stroke 120            | for 120mm Separator Cylinder |
| 10  | AFMA25X25   | Cylinder, 25mm bore, stroke 25mm           | Test Head Cylinders          |
| 15  | 342         | Fitting, Bulkhead, Chromed, push-over, 6mm | Reject Blower                |
| 10  | 341         | Fitting, Elbow, 1/8 : 4mm                  | Test Head Cylinders          |
| 9   | 752         | Fitting, Elbow, Push Over, 1/8 : 4mm       | Test Head Fitting (fill)     |
| 9   | 753         | Fitting, Elbow, Push Over, 1/8 : 6mm       | Test Head Fitting (sense)    |
| 10  | 751         | Fitting, Manifold, 8mm : 10 x 4mm          | Test Head Cylinders          |
| 40  | 120         | Tubing, Blue, 4mm O/D                      |                              |
| 40  | 121         | Tubing, Blue, 6mm O/D                      |                              |
| 40  | 122         | Tubing, Blue, 8mm O/D                      |                              |

Table 14.3Test Fixture Parts List

| Ref | Part ID | Description                                  |
|-----|---------|----------------------------------------------|
| 40  | 197701  | LTU5000 Controller Panel (inc. screen+panel) |
| 40  | 146101  | PCB-1260-01 1 Head I/O Board                 |
| 40  | 146102  | PCB-1260-02 2 Head I/O Board                 |
| 40  | 146103  | PCB-1260-03 3 Head I/O Board                 |
| 40  | 146104  | PCB-1260-04 4 Head I/O Board                 |
| 40  | 146106  | PCB-1260-06 6 Head I/O Board                 |
| 40  | 146108  | PCB-1260-08 8 Head I/O Board                 |
| 40  | 146112  | PCB-1260-12 12 Head I/O Board                |

Table 14.4Circuit Boards

# **15 Fallen Bottle Ejection**

This is very useful on lines where it is possible for a bottle to fall over. When this option is fitted, bottles are ejected off of the conveyor before they get into the leak tester, preventing a bottle jam.

The system works as follows:

The Fallen Sense Top photoswitch monitors the bottles passing by. Whenever the signal disappears, after a short set ``Fallen Sense Delay'' the Fallen Sense Bottom photoswitch signal is checked. If this signal is present, and the Top photoswitch signal is still not present, then a fallen bottle is detected and the Fallen Sense Eject Blower is turned on for the set Fallen Sense Eject Time. This ejects the bottle from the conveyor.

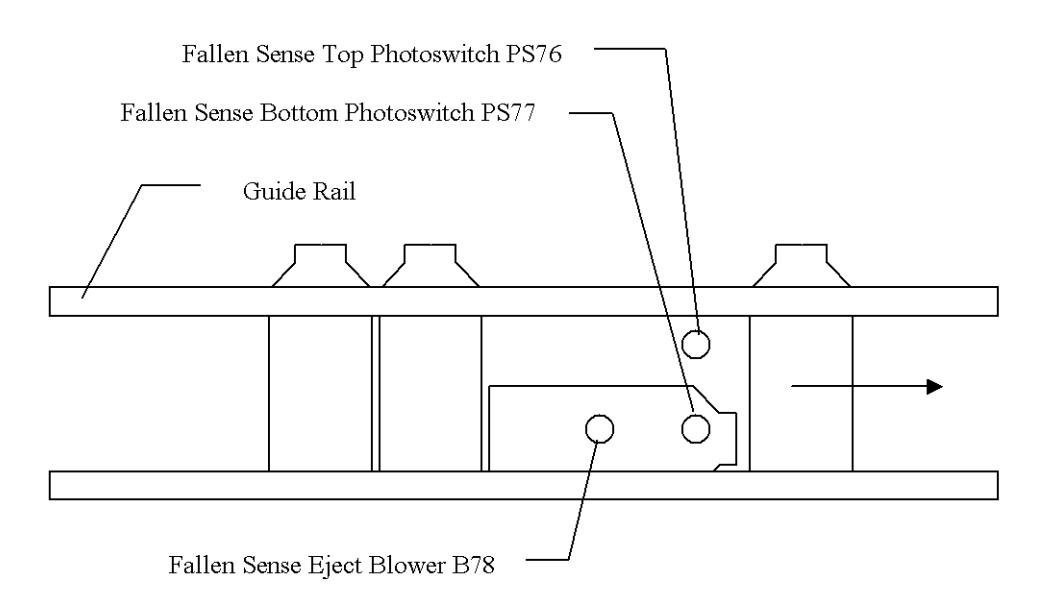

Figure 15.1 Fallen Bottle Sensing System Layout

### 15.1 Fallen Bottle Sensing Installation and Setting Up

The fallen bottle sensing can be anywhere, but is ideally best located immediately before the leak test area. The guide rails should be prepared so that a fallen bottle

can be ejected, while still allowing bottles to queue in a stable manner. It should normally be possible to provide a continuous lower guide rail, with the fallen bottle being blown over the top.

There are two settings involved, these are located by pressing the PAGE button on the touchscreen controller until they appear on their own page ``OTHER SETTINGS''. Adjust the horizontal position of the two photoswitches shown above so that when a single upright bottle passes, the signals go off at the same time. Adjust the vertical position so that the lower photoswitch sees a bottle in both positions (upright and fallen) while the upper photoswitch can only see upright bottles.

Set ``Fallen Sense Detect Delay'' to 0.1 seconds.

Set ``Fallen Sense Eject Time'' to 1.0 second.

At this point, fallen bottles should be detected and blown off of the conveyor. Adjust the blower as required to efficiently eject the bottle. Adjust the eject time as required to blow the bottle cleanly away without disturbing following containers.

# **16 Packing System Type 1**

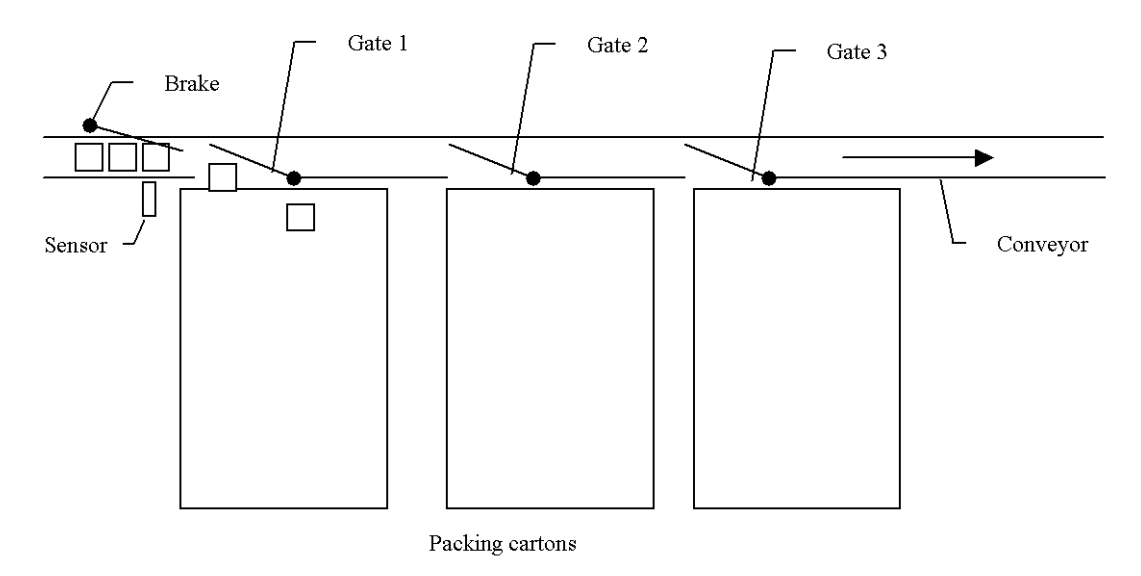

Figure 16.1 Multi-Gate Scramble-Packing System

This is an optional facility where the leak detector includes a box packing system suitable for scramble packing of bottles. Bottles are diverted off the main conveyor into packing cartons, at a number of stations.

In operation, the sensor counts bottles going past it. Bottles are fed into a packing carton gate, say gate 1. When the count reaches the preset amount, the brake operates, halting further bottles. After a set time period (to allow the bottles still on the conveyor to reach the packing carton), the current gate (gate 1) closes and the next gate (gate 2) opens. The counter is automatically reset to zero and the brake is turned off.

Having more than one packing station allows a single operator to look after several lines of production, since attention is only required periodically. A box can be changed at any time, within the time taken to fill the next two boxes.

Because the system is integrated with the leak detector, there are no problems with unexpected queuing causing a jam at the leak tester.

The number of bottles per box can be easily set to any value required.

### 16.1 Multi Box Pack System Settings Page

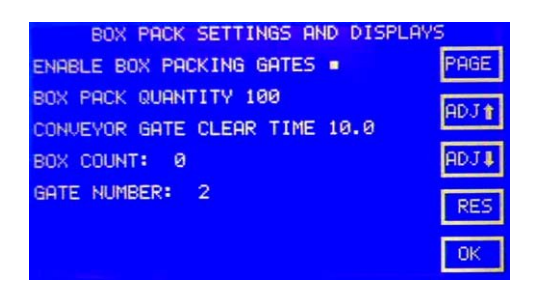

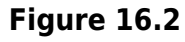

If the multi-box packing option is included, this page will become available. This collects all the settings and displays associated with the packing system. The Box Count display is also shown on the main start-up page provided the system is enabled.

#### 16.1.1 Enable Box Packing Gates

Allows the box packing system to be switched on and off as required. Touch this display to toggle between switched on and switched off. The Box Count is displayed on the main start-up page, provided this option is switched on when the machine is powered up.

### 16.1.2 Box Pack Quantity

Sets the number of bottles to be packed in each box.

#### 16.1.3 Conveyor Gate Clear Time

Sets the time in between the brake operating, and the gates switching. This time should be set so as to allow the conveyor to clear of bottles in between switching gates.

#### 16.1.4 Box Count

This is a display of the number of bottles in the box currently being filled. It will increment as each bottle goes by the sensor, until it reaches the set Box pack Quantity. It will then be reset to zero, ready for the next box.

If required, this can manually be reset to zero even when a box is not full, so that a new box can be put in place and production stated. Touch the "BOX COUNT" display to highlight it, then touching the RESET button.

This count value also appears on the main page that is displayed after power-up.

### 16.1.5 Gate Number

This shows the number of the gate that is currently open.

# **17 Option: Test Support Plate**

This consists of a thin stainless steel plate, which slides underneath the bottles during the test, to provide extra support. It is used on the occasions where the drag of a moving conveyor under the bottles would cause problems with test stability or bottle damage. (It should be noted that this is rarely the case in practice, however the option has been made available as an alternative to the more complex bottle handling arrangements possible).

When the leak tester is supplied with this option, several new settings appear on the ``Other Settings'' page of the touch panel.

``TEST PLATE ENABLED'' Touch this setting to enable / disable the operation of the plate.

There are also two delays which can usually be set to zero, but are provided for increased flexibility.

``DELAY BEFORE PLATE'' This sets the delay before the plate is activated. This delay allows the bottles to move fully into position.

``DELAY AFTER PLATE'' This is the delay after the plate has been activated, but before the test heads come down. It is set to allow time for the plate to come fully in, before the test heads come down on the bottle.

# **18 Wall Thickness Measurement**

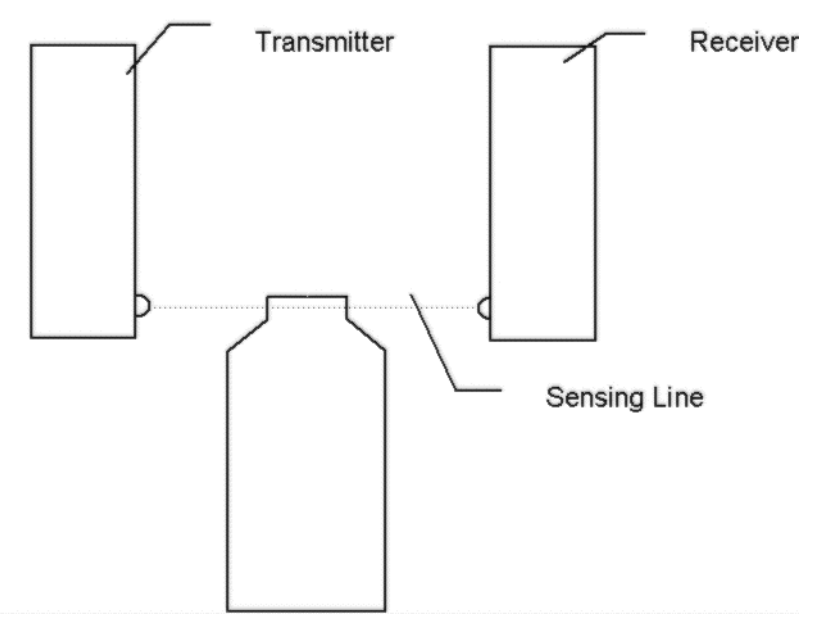

Figure 18.1 Infrared Wall Thickness Measurement

An infrared beam is set up across the conveyor, aligned with the region on interest on the bottle (the neck, for example). As the bottle travels along the conveyor, it starts to interrupt the beam. When the received light level falls below a certain threshold (1/3 of the level with no bottle) the scan is triggered. The system now continuously monitors the received light level and records the lowest level found. This corresponds to the thickest region of plastic. As the bottle moves out of the beam the received light level rises. When it rises past a certain threshold (2/3 of the level with no bottle) the test for that bottle is terminated.

- The lowest value recorded is used as the result of the test.
- The lower this value, the thicker the plastic.
- This result is compared to a set limit.
- The bottle is rejected if the value is lower than the limit, i.e. if the plastic is too thick.

To set up, align the sensors with the part of the bottle to be tested. The alignment of the transmitter relative to the receiver is not particularly critical, the beam width is about 20 degrees. However the alignment of the resulting sensing line with the bottle is critical if one is trying to look at the top of the bottle neck, for example.

Pass bottles through, and note the test results (displayed as ``Lowest Light Level'' on the neck flash detection diagnostics screen, or ``NECK'' on the main displays screen. The setting ``MIN LIGHT LEVEL'' should be set to a value just below the levels obtained for good production samples. If the setting is set too high, all bottles will be rejected. The higher the setting, the thinner the bottle necks must be to pass.

### **18.1 Handle Flash Detection**

This is an extra facility, which can be used in conjunction with the infrared wall thickness measurement option above. At the point where the wall thickness measurement is triggered, the output from a handle flash sensor is sampled. If the sensor is active, the bottle is rejected due to handle flash. The alignment along the conveyor is critical.

The handle sensor should be positioned so that it is looking at the handle area as the bottle fully interrupts the thickness measurement beam. This position is best found by experiment.

#### Produced by Plastech Control Systems Ltd

Revision 2.10

As a policy of continual improvement, Plastech Control Systems Ltd reserve the right to alter specifications without prior notice.

Except as permitted by such licence, no part of this publication may be reproduced, stored in retrieval system or transmitted, in any form or any means, electronic, mechanical, recording, or otherwise, without prior written permission of Plastech Control Systems Ltd.

Plastech Control Systems Ltd Unit 10 Ketterer Court Jackson Street St Helens Merseyside UK WA9 3AH Tel: +44 (0)1744 734 123 Fax: +44 (0)1744 734 340 USA Number 414 426 8843 Email: sales@plastech-controls.com Website: www.plastech-controls.com

#### www.plastech-controls.com